# SICONFI

# Manual do Usuário

Consultar Atestados de Adimplência

Data e hora de geração: 12/07/2025 03:17

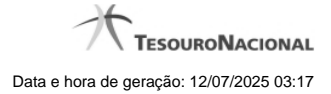

1 - Consultar Atestados de Adimplência

## 1 - Consultar Atestados de Adimplência

| Módulo Declarações e MSC / Consultar Atestados de Adimplência |                |          |                 |         |         |           |                   |             |
|---------------------------------------------------------------|----------------|----------|-----------------|---------|---------|-----------|-------------------|-------------|
| Consultar Atestados de Adimplência                            |                |          |                 |         |         |           |                   | ()<br>Ajuda |
| Exercício: P                                                  | erfodicidade:  | Periodo: |                 |         |         |           |                   |             |
| P Consultar                                                   |                |          |                 |         |         |           |                   |             |
| 1 de 1 14 14 14 14 14 14                                      |                |          |                 |         |         |           |                   |             |
| Exercício Atestado                                            | Periodici dade | Período  | Data de Emissão | Arquivo | Período | Si tuação | Data da Revogação |             |
| Nenhum registro encontrado.                                   |                |          |                 |         |         |           |                   |             |
| 1 de 1 14 44 (25 (25 (21 (21 (21 (21 (21 (21 (21 (21 (21 (21  |                |          |                 |         |         |           |                   |             |
| 0 Exportar • Voltar                                           |                |          |                 |         |         |           |                   |             |

### Consultar Atestados de Adimplência

Essa tela permite que você visualize a lista de atestados de adimplência do órgão ao qual você pertence.

Para isso, você pode preencher os campos de parâmetros e filtrar os atestados que serão consideradas na consulta.

Em seguida, você poderá exportar a lista de resultados da consulta.

### Campos de Parâmetros

Exercício: Selecione o exercício dos atestados.

Periodicidade: Selecione a periodicidade dos atestados.

Período: Selecione o período dos atestados.

Situação: Selecione a situação dos atestados.

### Campos de Resultados

Lista de Atestados - O resultado da consulta é uma lista de atestados, constituída pelos campos descritos a seguir:

Exercício - exercício do atestado.

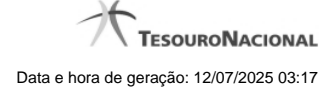

Atestado - tipo do atestado.

Periodicidade - periodicidade do atestado.

Período - período do atestado.

Data de Emissão- data do atestado.

Arquivo - arquivo do atestado no formato PDF.

Período - período do atestado

Situação - situação do atestado

Data de Revogação - data de revogação do atestado, se tiver sido revogado.

### Botões

Consultar - Clique nesse botão para executar a consulta.

Navegador de Páginas - Navegue nas páginas do resultado da consulta.

Quantidade de Ocorrências de Atestados - Selecione a quantidade de atestados a serem exibidas por página.

Baixar atestado no formato PDF - Clique nesse botão para baixar o atestado no formato PDF.

Exportar - Clique nesse botão para exportar o resultado da consulta para um arquivo PDF.

Voltar - Clique nesse botão para retornar para a tela inicial da área restrita do módulo selecionado.